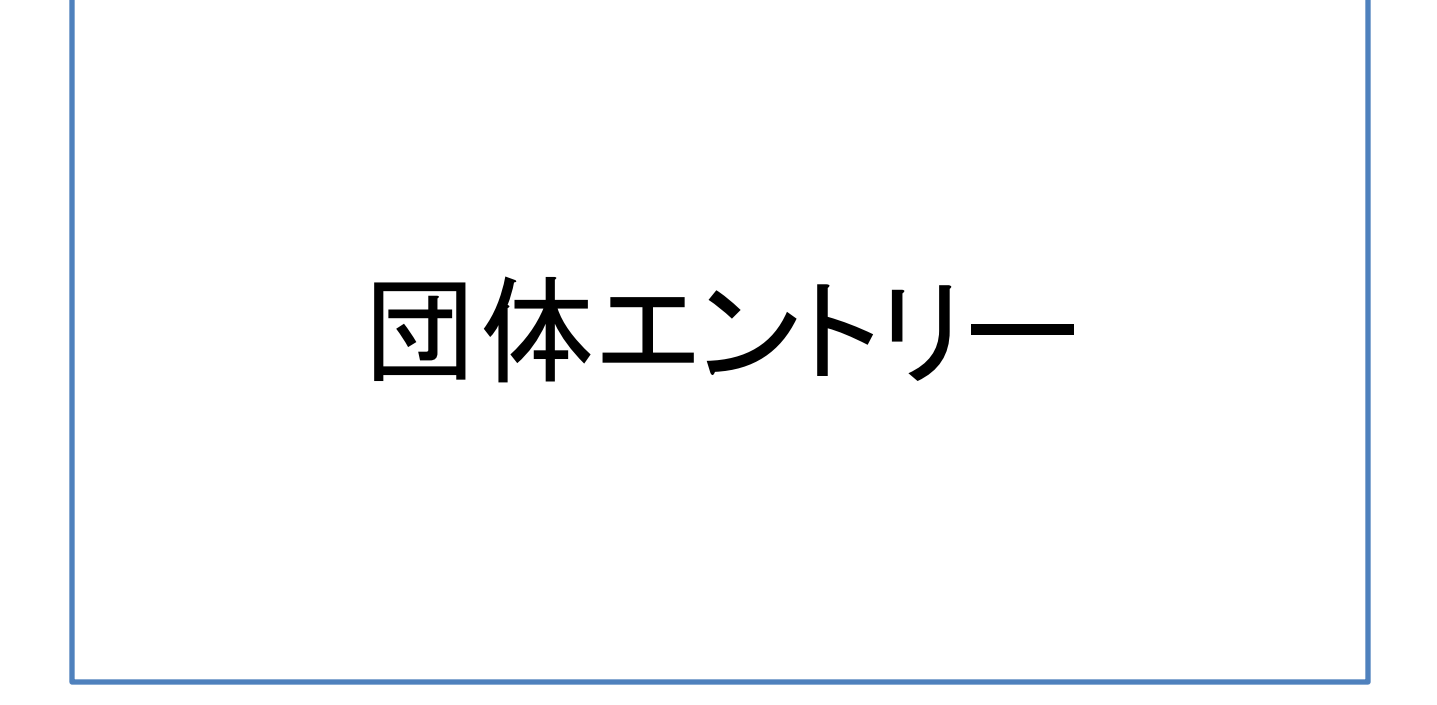

| ①大会エントリーをクリック<br>(ホーム画面上のどちらでも選択可能です。)                                     |                                               |  |  |  |  |
|----------------------------------------------------------------------------|-----------------------------------------------|--|--|--|--|
| JAAF           START         ホーム         学校の情報         ヘルプ         大会エントリー |                                               |  |  |  |  |
| 前 学校名称                                                                     |                                               |  |  |  |  |
| 大会エントリー                                                                    | 申請受付締め切り<br>あと <b>41</b> 日 2019-05-27 18:00まで |  |  |  |  |
| <ol> <li>2019年度会員登録はこちらから</li> <li>続きから申請する</li> </ol>                     | 生徒数<br><b>0</b> 人                             |  |  |  |  |
| 3 登録状況を確認する                                                                |                                               |  |  |  |  |
| 4 登録証を印刷する                                                                 |                                               |  |  |  |  |

# ②内容をご確認いただき【次へ】をクリック ※学校情報に誤りがある場合は【編集】をクリックし、修正してください。

| JAAF                  |                   |
|-----------------------|-------------------|
| START ホーム 学校の情報       | ヘルプ 大会エントリー       |
| 学校名称                  |                   |
| 団体の連絡責任者が大会の          | の申込み担当者となります。     |
| 登録されている情報が正しいことをご確認くだ | さい                |
| 学校コード                 |                   |
| 学校名(フリガナ)             |                   |
| ※実際の画                 | 面には、各項目が記載されています。 |
|                       | 顧問情報              |
| 主顧問姓名                 |                   |
| 主顧問携帯(固定)電話番号         |                   |
| 主顧問Email              |                   |
| 副顧問                   |                   |
|                       |                   |

# ③大会選択 エントリーをする大会を選択し【次へ】をクリックしてください。 ● アムクロマン ● 学校名称 ● 第103回 日本陸上競技選手権大会(混成競技) ● 第103回 日本陸上競技選手権大会(混成競技) ● 第103回 日本陸上競技選手権大会(混成競技) ● 第103回 日本陸上競技選手権大会(混成競技) ● 第103回 日本陸上競技選手権大会(混成競技) ● 第103回 日本陸上競技選手権大会(混成競技) ● 第103回 日本陸上競技選手権大会(混成競技) ● 第103回 日本陸上競技選手権大会(混成競技)

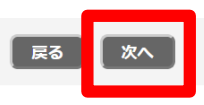

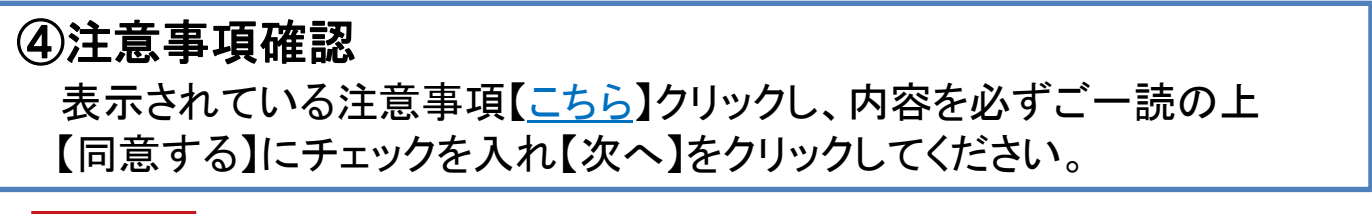

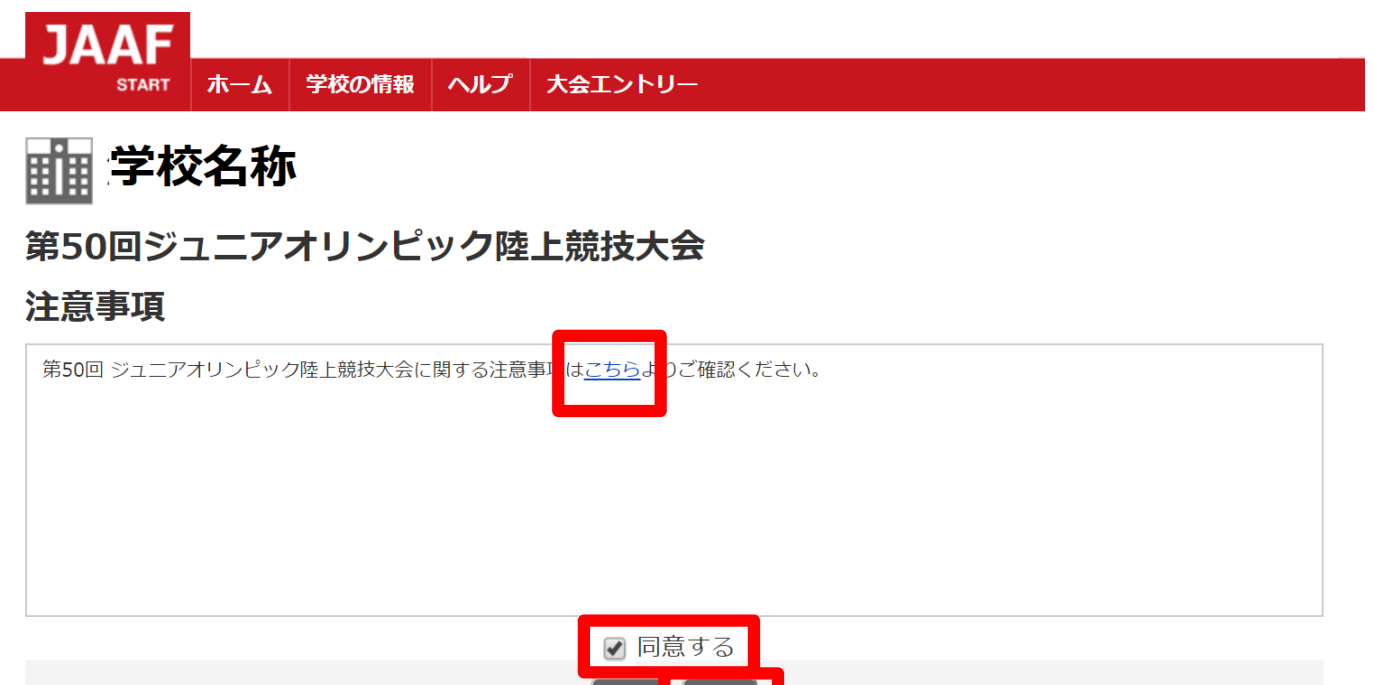

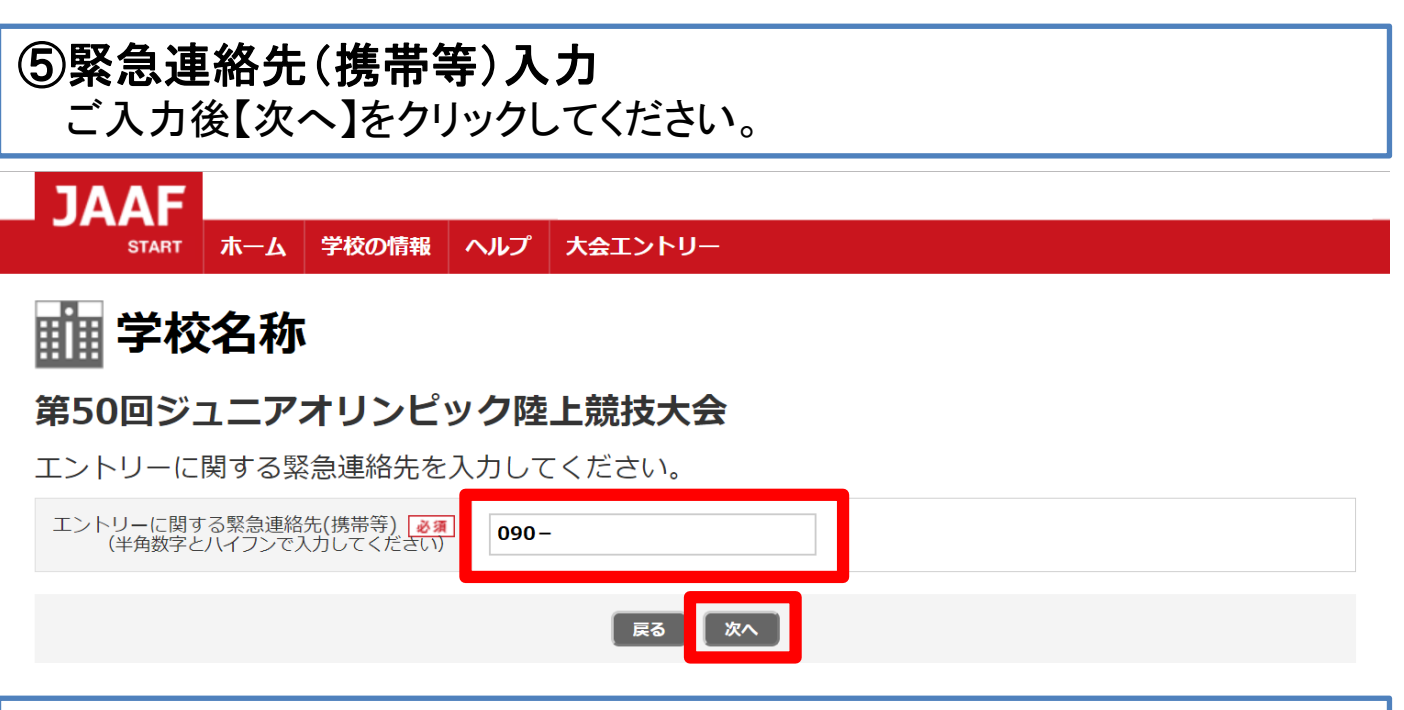

# ⑥種目ごとに【出場選手選択】を押す

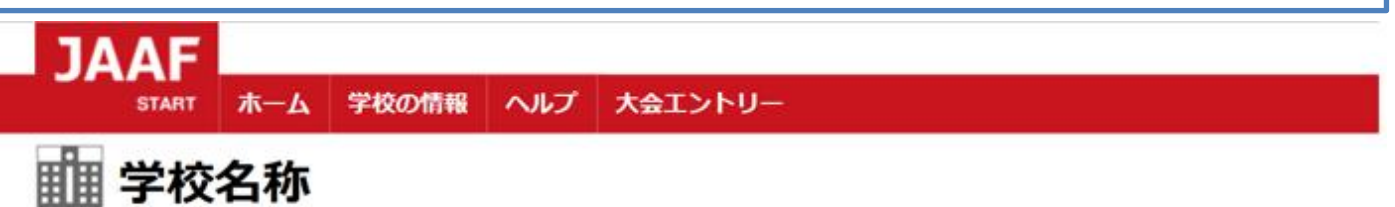

# 種目別にエントリーする全員を選択する

出場は1人1種目に限ります。

| A男子 100m     | 性別:男 | 出場選手選択                                  |   |
|--------------|------|-----------------------------------------|---|
| A男子 200m     | 性別:男 | 出場選手選択                                  |   |
| A男子 3000m    | 性別:男 | 出場選手選択                                  |   |
| A男子 110mJH   | 性別:男 | 出場選手選択                                  |   |
| A男子 走高跳      | 性別:男 | 出場選手選択                                  |   |
| A男子 砲丸投      | 性別:男 | 111100000000000000000000000000000000000 |   |
| B女子 砲丸投      | 性別:女 | 出場選手選択                                  |   |
|              |      |                                         | _ |
| C女子 100m     | 性別:女 | 出場選手選択                                  |   |
| C女子 800m     | 性別:女 | 出場選手選択                                  |   |
| C女子 走幅跳      | 性別:女 | 出場選手選択                                  |   |
| AD0418       |      |                                         |   |
| ABU共通 艾士 門溫投 | 性別:女 | 出場選手選択                                  |   |

# ⑦出場選手を選択 該当生徒氏名を選択し【決定】をクリックしてください。 (以降、他の種目のエントリーも同様に操作してください。)

| 種目別にエントリーする全員を選択する |              |                                            |                              |          |                                       |  |
|--------------------|--------------|--------------------------------------------|------------------------------|----------|---------------------------------------|--|
|                    |              | 出場は1人1種目に限                                 |                              |          |                                       |  |
| A男子 100m           |              |                                            |                              |          |                                       |  |
| A男子 200m           |              | A男子 100m                                   | ı                            | × ^      |                                       |  |
| A男子 3000m          |              |                                            |                              |          |                                       |  |
| A男子 110mJH         |              | 工協可能来件<br>生年月日:                            |                              | 1        |                                       |  |
| A男子 走高跳            | -> ! !       |                                            |                              | <u>.</u> |                                       |  |
| A男子 砲丸投            | エントレ<br>表示され | ノー 9 る裡目に出場 9 ることかできょ<br>れない場合、会員登録情報が正しいた | る会員のみ表示されます。<br>かどうかご確認ください。 |          |                                       |  |
| B男子 100m           |              | 氏名を入力して絞込                                  |                              |          |                                       |  |
| B男子 1500m          |              |                                            |                              |          |                                       |  |
| B男子 110mYH         |              | 氏名                                         | 生年月日                         | ^        |                                       |  |
|                    |              | 生徒氏名                                       | 生年月日                         |          |                                       |  |
|                    |              |                                            |                              |          |                                       |  |
| C男子 100m           |              | 生徒氏名                                       | 生年月日                         |          |                                       |  |
| C男子 1500m          |              | 生徒氏名                                       | 生年月日                         |          |                                       |  |
| C男子 走幅跳            |              |                                            |                              | •        |                                       |  |
| ABC共通 男子 円盤投       |              | **>セル 決                                    |                              |          |                                       |  |
| ABC共通 男子 ジャベリックス   |              |                                            |                              | -        |                                       |  |
| A女子 100m           |              |                                            | 性別:女 。                       | 出場運手運    | · · · · · · · · · · · · · · · · · · · |  |

# ⑧各種目で出場選手選択後【次へ】をクリック

学校名称

## 種目別にエントリーする全員を選択する

#### 出場は1人1種目に限ります。

| A男子 100m                                          | 性別:男                                | 出場選手選択                                                                   | 選択した生徒氏名<br>選択した生徒氏名 | 生年月日<br>生年月日 |  |
|---------------------------------------------------|-------------------------------------|--------------------------------------------------------------------------|----------------------|--------------|--|
| A男子 200m                                          | 性別:男                                | 出場選手選択                                                                   |                      |              |  |
| A男子 3000m                                         | 性別:男                                | 出場選手選択                                                                   |                      |              |  |
|                                                   | 插日省                                 | · 略                                                                      |                      |              |  |
|                                                   |                                     |                                                                          |                      |              |  |
| <br>0 <u>,,,,,,,,,,,,,,,,,,,,,,,,,,,,,,,,,,,,</u> |                                     | 出場選手選択                                                                   |                      |              |  |
| <br>C女子 走幅跳                                       | 1 土 日 日<br>・x<br>性別:女               | <ul><li>日場選手選択</li><li>出場選手選択</li></ul>                                  |                      |              |  |
| <br>C女子 走幅跳           ABC共通 女子 円盤投                | <b>1主日日</b><br>性別:女<br>性別:女         | 世山       出場選手選択       出場選手選択       出場選手選択                                |                      |              |  |
| <br>C女子 走幅跳       ABC共通 女子 円盤投                    | <b>1主口目</b><br>性別:女<br>性別:女<br>性別:女 | 出場選手選択     出場選手選択     出場選手選択     出場選手選択     出場選手選択     出場選手選択     出場選手選択 |                      |              |  |

戻る

# ⑨必須項目の確認・エントリー情報入力

赤枠内:氏名・氏名(カナ)・氏名(英字)・性別・生年月日を確認 青枠内:国籍の選択・身長・体重を入力してください。

# 💼 学校名称

## エントリー情報入力画面

| 氏名         | 陸連 太郎                                                             |
|------------|-------------------------------------------------------------------|
| 氏名(力ナ)     | リクレン タロウ                                                          |
| 氏名(英字) 💩 🕷 | RIKUREN Taro                                                      |
| 性別         | 男                                                                 |
| 生年月日       | 2005/1/1                                                          |
| 国籍 必須      | <ul> <li>□ 日本国籍(日本で生まれ育った外国籍を有する競技者を含む)</li> <li>○ 外国籍</li> </ul> |
| 身長 📷       | cm                                                                |
| 体重 返瀬      | kg                                                                |

# ⑩参加資格と参加資格取得種目を選択後 【自動で記録を取得する】をクリック

## 出場種目

A男子 100m

陸上競技マガジン記録部データベース (rikumaga.com) から参加資格記録・自己ベスト記録を自動で取得する事ができます。参加資格、参加資格 助復補自を選択し、「自動で記録を取得する」をクリックして下さい

| 参加資格 🥑 🗃       | 2019年度陸連登録者で参加標準記録を満たしている競技者 ▼                                                                                                    |
|----------------|----------------------------------------------------------------------------------------------------|
| 参加資格取得種目 🛛 🗸 🕼 | ▼ 自動で記録を取得する                                                                                                    |
|                | 下記の場合には記録が取得出来ない可能性があります。その際には手動入力記録欄に入力をしてください。 <ul> <li>・大会主催者から陸上競技マガジンに記録の報告がなされていない場合</li> <li>・陸連データベースと陸上競技マガジン記録部データベースの連携に不備がある場合</li> <li>・記録取得日が直近の場合</li> </ul>                                                                                                    |
| 参加資格記録         | <ul> <li>・下記の(1)、(2)の条件を満たし、2019年度本連盟登録者である競技者</li> <li>(1) 2004年1月1日から2004年12月31日の間に生まれた競技者</li> <li>(2) 2019年4月1日から2019年9月1日の間に参加標準記録に到達した者</li> <li>中学生の標準記録の突破者がいない種目については、それぞれの種目ごとに各都道府県から代表選手1名は出場できる。</li> <li>*同一区分の同一種目に2名以上、出場する場合はすべての競技者が参加標準記録を突破していること。</li> <li>*区分Aにおいては、高校1年生の出場がある場合でも、中学3年生の標準記録突破者がいない場合には、中学3年生1名が出場できる。</li> <li>・A・B・C共通(円盤投、ジャベリックスロー、リレー)については中学生のみとし、高校1年生は対象としない。</li> <li>・リレーは、各都道府県から1選抜チームのみ出場できる。ただし中学生のみを対象とする(高校1年生は対象としない)</li> <li>ジャベリックスローについては(標準記録の設定無し)、各都道府県から男女各1名のみ参加できる。</li> <li>ただし中学生のみを対象とする(高校1年生は対象としない)。</li> </ul> |

# ①自動取得記録の確認

参加標準記録を突破している記録をお持ちの場合、以下に記録が 表示されます。

※【記録の証明】欄は「必要なし」を選択してください。

|               | 自動入力記録                                                               |  |
|---------------|----------------------------------------------------------------------|--|
| 参加資格有無        |                                                                      |  |
| 参加資格取得記録      |                                                                      |  |
| 参加資格取得大会名     |                                                                      |  |
| 参加資格取得大会会場    |                                                                      |  |
| 参加資格取得期日      |                                                                      |  |
| 自己ベスト記録       |                                                                      |  |
| 自己ベスト取得大会名    |                                                                      |  |
| 自己ベスト取得大会会場   |                                                                      |  |
| 自己ベスト取得期日     |                                                                      |  |
| 自分の記録でな<br>自動 | いものが出力される場合には「自動入力された値を消去する」をクリックし、<br>取得した記録を削除後、手動入力記録欄に入力をしてください。 |  |
|               | 自動入力された値を消去する                                                        |  |

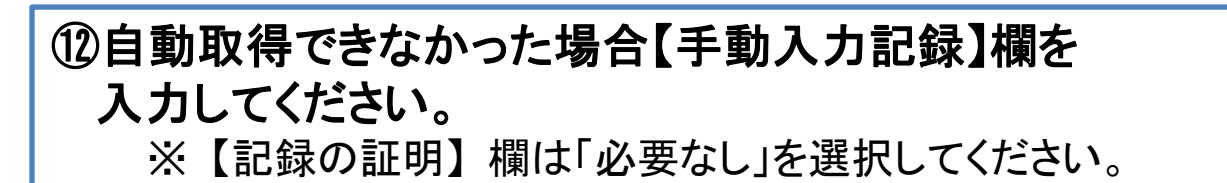

|                                                                                                    | 手動入力記録                                                                                 |
|----------------------------------------------------------------------------------------------------|----------------------------------------------------------------------------------------|
| 参加資格取得記録                                                                                                    | 秒 数字は半角でご入力ください                                                                        |
| 参加資格取得大会名                                                                                                    |                                                                                        |
| 参加資格取得大会会場                                                                                                    |                                                                                        |
| 参加資格取得期日                                                                                                    | <b>v v</b>                                                                             |
| 自己ベスト記録                                                                                                    | 秒 数字は半角でご入力ください                                                                        |
| 自己ベスト取得大会名                                                                                                    |                                                                                        |
| 自己ベスト取得大会会場                                                                                                    |                                                                                        |
| 自己ベスト取得期日                                                                                                    |                                                                                        |
|                                                                                                    | 記録の証明                                                                                  |
| <ol> <li>①提出方法にチェックを入れてください</li> <li>②「ファイル選択」をクリックし、フォルグ</li> <li>③最後にアップロードボタンをクリックして</li> <li>④詳しくは大会ページ掲載のマニュアルをご</li> <li>※資格審査の効率化のため、アップロードで</li> <li>わかるように明示してください。</li> </ol> | ダから画像を選択してください<br>てください<br>ご確認ください。<br>する証明記録には、該当選手名と記録をマーカー等でマークし、"大会名" "期日" "大会会場"も |
| 提出方法 🙋 🕱                                                                                                    | ◎ 必要なし  ◎ 郵送  ◎ 画像アップロード                                                               |
|                                                                                                    | 出場選手選択に戻る 前の選手へ 次の選手へ                                                                  |

# ①全選手のエントリー内容を確認後、問題なければ 【支払いへ】をクリック

入力内容を修正する場合には【戻る】をクリックし、修正を行ってください。 ※【出場選手選択に戻る】をクリックすると、ご入力いただいた 全ての内容が削除されてしまいますので、ご注意ください。

**前学校名称** 

## ー エントリーはまだ完了していません ー

エントリー内容を確認し、画面下部の「支払いへ」を押して支払方法の選択へお進み下さい。

## 緊急連絡先入力確認画面

エントリーに関する緊急連絡先(携帯 090-0000-0000 等)

## 選手別エントリー情報入力確認画面

身長

| 氏名     |                   |
|--------|-------------------|
| 氏名(カナ) |                   |
| 氏名(英字) |                   |
| 性別     | 男                 |
| 生年月日   |                   |
| 国籍     | 日本国籍(日本で生まれ育った外国会 |

# ※項目省略 ※実際の画面には、各項目ごとに ご入力いただいた内容が表示されます。

| 参加資格取得大会名   |       |
|-------------|-------|
| 参加資格取得大会会場  |       |
| 参加資格取得期日    |       |
| 自己ベスト記録     |       |
| 自己ベスト取得大会名  |       |
| 自己ベスト取得大会会場 |       |
| 自己ベスト取得期日   |       |
|             | 記録の証明 |
| 提出方法        | 必要なし  |

## エントリー料(税込)

| 男子 100m | 1名                | 5,000円 |
|---------|-------------------|--------|
| 合計      |                   | 5,000円 |
|         | 民る 出場選手選択に戻る 支払いへ |        |

# ①決済規約をご一読いただき【決済規約に同意して進む】をクリック

※決済システムのセキュリティ上、最新のブラウザでしか決済画面へ 進めませんのでご注意ください。

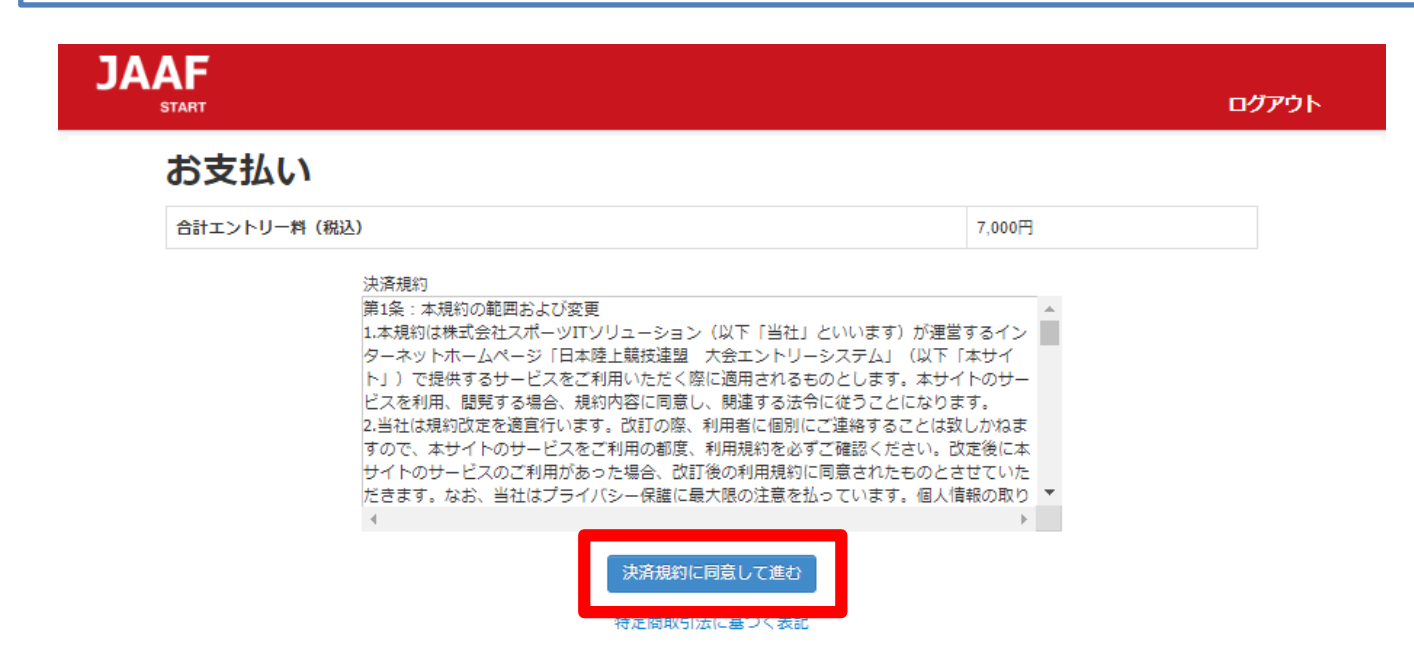

# 15金額をご確認いただき【次へ】をクリック

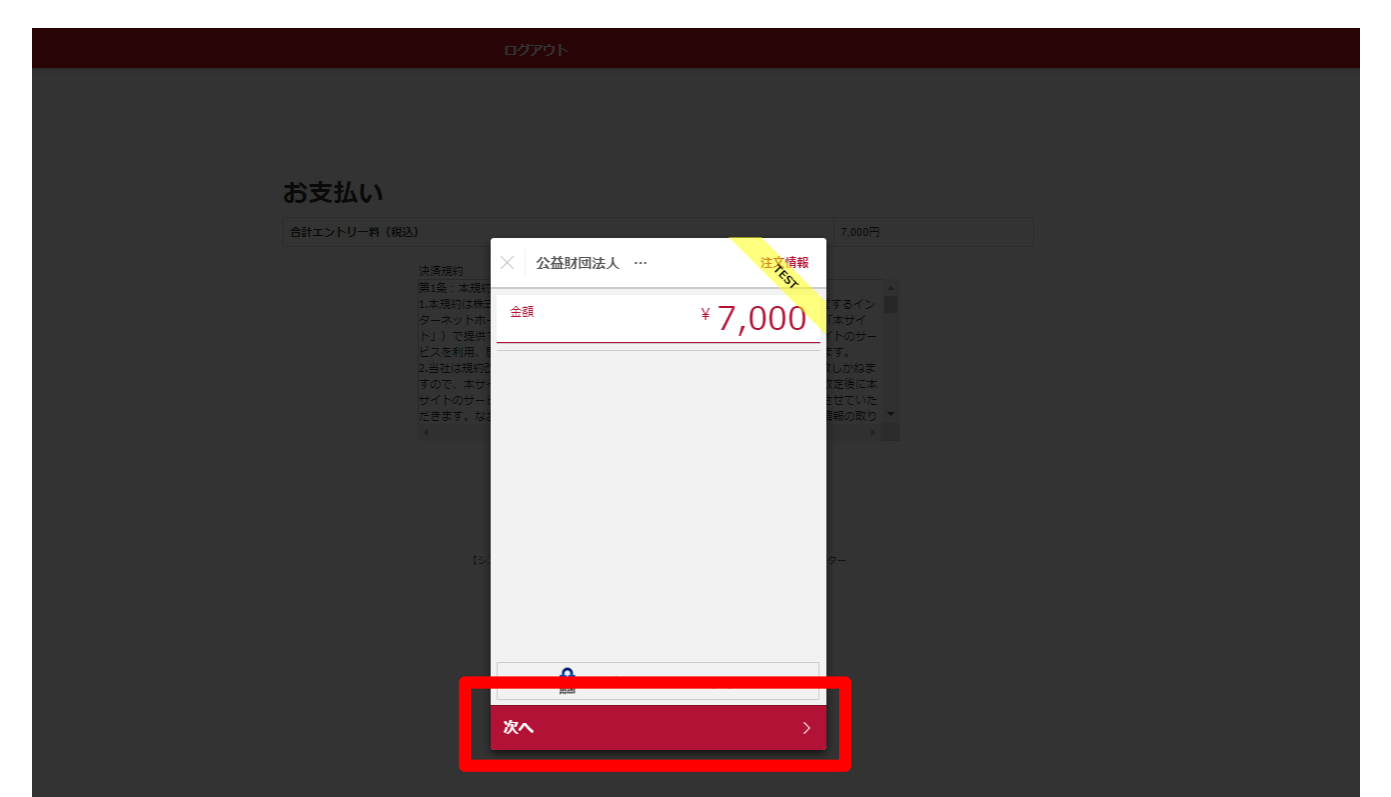

10 支払い方法の選択 【クレジットカード】または【コンビニエンスストア】よりお支払い方法を 選択してください。

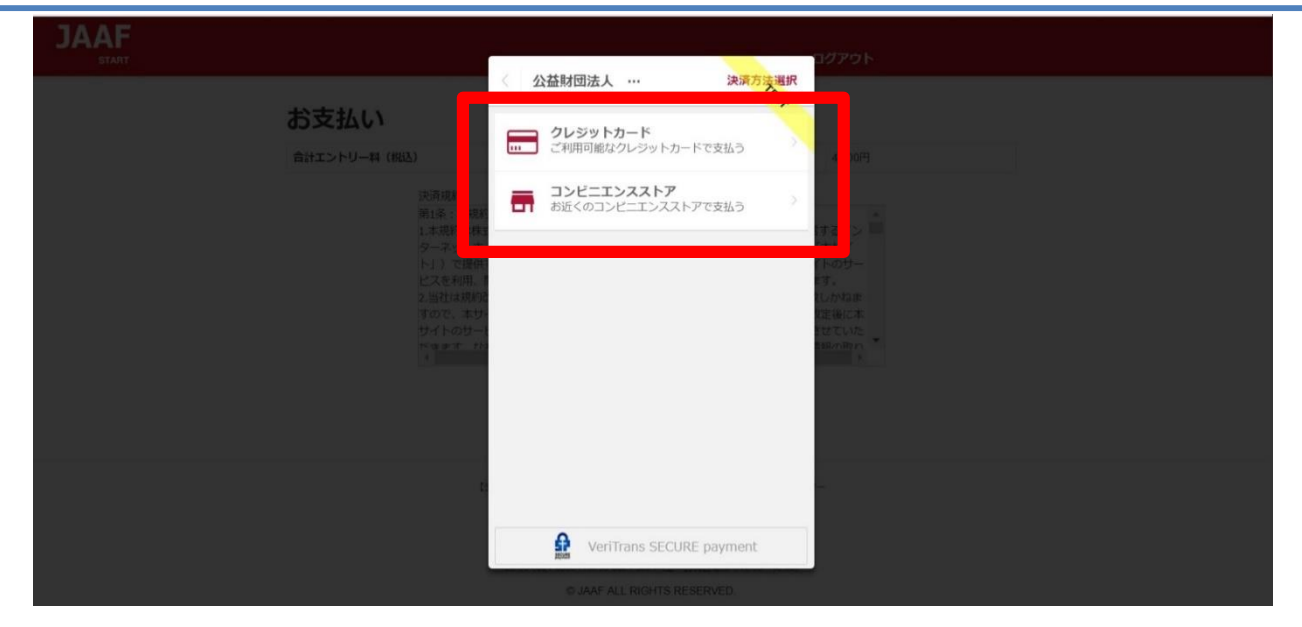

# **クレジットカード** (※コンビニ支払選択の場合は、p.15へ)

①**カード情報の入力** カード番号・有効期限・セキュリティコードをご入力いただき【次へ】を クリックしてください。

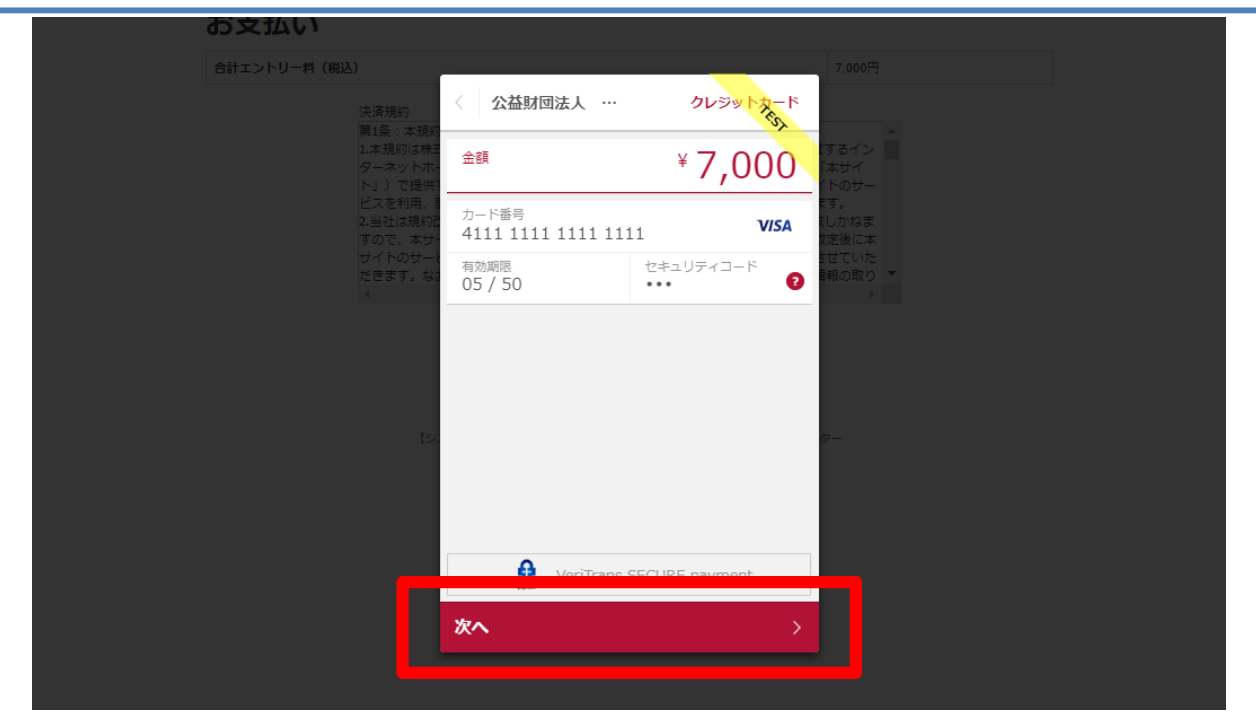

# ②入力内容の確認後【この内容で支払う】をクリック

|                                                                                            |              |                  | ロクアウト                                                                   |
|--------------------------------------------------------------------------------------------|--------------|------------------|-------------------------------------------------------------------------|
|                                                                                            | 〈 公益財団法人 …   | 決済情報確認           |                                                                         |
|                                                                                            | 以下詳細についてご確認く | ください。            |                                                                         |
| 支払い                                                                                        | 決済情報         |                  |                                                                         |
|                                                                                            | 決済方法         | Card             |                                                                         |
| エントリー料(税込)                                                                                 | カード番号        | ************11   | 7,000円                                                                  |
| 決済規約                                                                                       | 有効期限         | 05/50            |                                                                         |
| 第1条:本規約<br>1.本規約は株式<br>ターネットホート」)で提供<br>ビスを利用、<br>2.当社は規約<br>すので、本サー<br>サイトのサート<br>だきます か? |              |                  | ▲<br>するイン<br>「本サイ<br>イトのサー<br>ます。<br>えしかねま<br>気に本<br>させていた<br>副の印的<br>ト |
| LS.                                                                                        | Co内容で支払う     | s SECURE payment |                                                                         |

# ③ **支払い完了** 支払い完了となりますので【完了】をクリックしてください。

| JAAF                           |                                                  | ログアウト                                           |
|--------------------------------|--------------------------------------------------|-------------------------------------------------|
|                                | 公益财団法人 …                                         | は できました しょう しょう しょう しょう しょう しょう しょう しょう しょう しょう |
| お支払い                           |                                                  |                                                 |
| 合計エントリー料 (約3)                  | (~)                                              | 7,000(4)                                        |
| 決通規約<br>第1条 本規約<br>1 ★ 100/145 | )                                                |                                                 |
| ターネットホート)<br>トリー 7 提供          | ¥ 7.000                                          | - 1010<br>                                      |
| に入会社は東京<br>2 当社は東京<br>すので、本分   | お支払いが完了しました。                                     | 77<br>1120年<br>12世紀本                            |
| サイトのサー<br>ドラチボード<br>イ          |                                                  | ntra ( va<br>Benner)                            |
|                                |                                                  |                                                 |
|                                |                                                  |                                                 |
|                                | A VoriTrane SECUPE payment                       |                                                 |
|                                | 完了                                               | <b>•••</b>                                      |
|                                | TEL 05-5321-6660 TAX 05-5321-6591 11 - 日祝日 # # 4 | C 10 00- 16 001                                 |

# クレジットカード決済処理でのエラー画面

1\_決済処理にてエラーが発生した場合、POPにて画面上に以下の 通知が出ますので【完了】をクリックしてください。

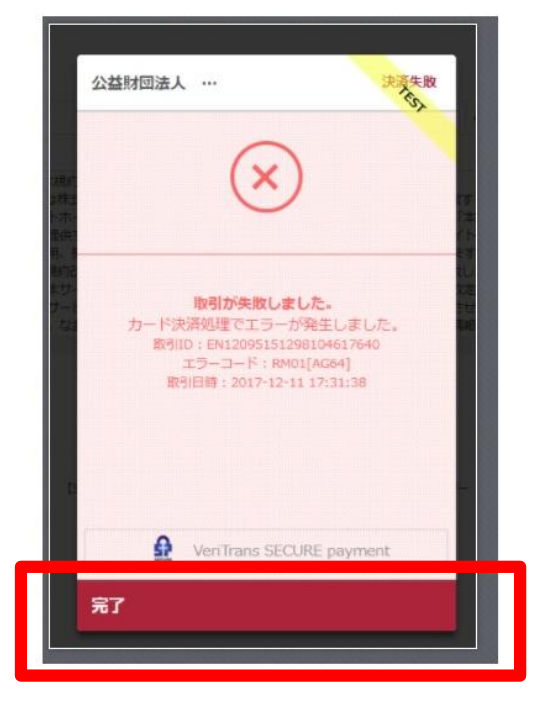

# 2\_以下のようにテキストでも通知されます。 ・カード番号・有効期限・セキュリティコードを再度ご確認ください。

決済に失敗しました。 ・カード番号・有効期限・セキュリティーコードを再度お確かめの上、「決済規約に同意する」ボタンより、決済を完了させてください。

## お支払い

合計エントリー料(税込)

7,000円

3\_決済規約に同意し(p.12 15金額確認へ遷移)、再度金額を ご確認いただき、お手続をお願いいたします。

## コンビニ ①お支払いのコンビニを選択後・姓・名・電話番号を入力し 【次へ】をクリック ※姓名はローマ字と半角入力は不可、 電話番号は半角数字で入力をお願いします。 JAAF コンビニエンスストア 公益財団法人 … 余額 ¥7,000 お支払い店舗を選択してください 2 お支払い E (NIN) $\bigtriangledown$ 00 LAWSON iart 🕖 0 陸上 名一郎 電話番号 0900000000 入力された電話番号は、お支払いの際に必要になる場合がござ いますので、必ずお控えください。 次へ

# ②入力内容の確認後【この内容で支払う】をクリック

| JAAF               |                  |                                    | ログアウト          |
|--------------------|------------------|------------------------------------|----------------|
|                    | 〈 公益財団法          | 大 … 決済情報確認                         |                |
|                    | 以下詳細について         | ご確認ください。                           |                |
| お支払い               | 決済情報             |                                    |                |
|                    | 決済方法             | コンビニエンスストア                         |                |
| 合計エントリー料(税込)       | 店舗               |                                    | 7,000円         |
| 決済規約<br>第1条:本規約    | 氏名               | 陸上一郎                               |                |
| 1.本規約は株3           | 電話番号             | 0900000000                         | するイン           |
|                    |                  |                                    | (トのサー<br>      |
| 2.当社は規約2           |                  |                                    | ます。<br>(しかねま   |
| すので、本サ-<br>サイトのサート |                  |                                    | 12後に本<br>させていた |
| 143577 173<br>4    |                  |                                    | 1863/の日0 P     |
|                    |                  |                                    |                |
|                    |                  | eriTrans SECURE navment            |                |
|                    |                  | annuno occorre payment             |                |
|                    | この内容で支払          | . <del>ว</del> >                   |                |
|                    | Tお開合サフォーム1 TFL ( | 33.6434.1216(十・日祝日本時く 10.00~17.00) | 1              |

## ③支払い申し込み完了

【完了】をクリックすると支払いの申し込みが完了します。 JAAF STARTにご登録の連絡責任者メールアドレス宛に 支払い番号が届きます。

※必ず支払期限内にお支払いをお願いします

| JAAF<br>start                                                                                                    |                                       | ログアウト                                                                               |
|----------------------------------------------------------------------------------------------------|---------------------------------------|-------------------------------------------------------------------------------------|
|                                                                                                    | 公益財団法人 … コンビニエンスストア                   |                                                                                     |
|                                                                                                    | 金額 ¥ 7,000                            |                                                                                     |
| お支払い                                                                                                    | お支払いの申込みが完了しました。                      |                                                                                     |
| 合計エントリー料 (883)<br>中i59940                                                                                                    | 以下の内容を元にお支払いを行ってください。 👔               | 7,000[4]                                                                            |
| 第1条:本規約<br>第1条:本規約<br>1.本規約は株式<br>                                                                                                    | 支払期限 2019/07/27                       | 1<br>13<br>14<br>14                                                                 |
| ントかつ<br>し、<br>で提供<br>ビスを<br>14.10<br>14.11<br>14.11<br>1 | 選択された店舗 🧱 LAWSON Secondat 🖉           | (から)<br>(下のサー<br>(す)<br>(下の)<br>(下の)<br>(下の)<br>(下の)<br>(下の)<br>(下の)<br>(下の)<br>(下の |
| オーロース オリー (1000-100-100-100-100-100-100-100-100-10                                                                                                    | 受付番号 303001                           | toryaas<br>変換に本<br>sterritor *                                                      |
| <u>.</u>                                                                                                    |                                       | ×                                                                                   |
| F                                                                                                    | VeriTrans SECURE payment              | <b>_</b>                                                                            |
| []                                                                                                    | 完了                                    |                                                                                     |
|                                                                                                    | Contract No. 71 (response resolution) |                                                                                     |

お支払いのコンビニでデイリーを選択した場合のみ、払込票のURLをコピー することができます。

| お支払い<br><sup>会計エントリー料(KB2)</sup> | お支払いの申込みが完了しました。<br>以下の内容を元にお支払いを行ってください。 の |                              | 4,000円           |
|----------------------------------|---------------------------------------------|------------------------------|------------------|
| 決开規約<br>第1条:本1 <mark>9</mark> 11 | 支払期限                                        | 201g/12/25                   |                  |
| 1.本規約<br>タースット<br>トリンで開          | 選択された店舗                                     | 22                           | 172<br>94<br>99- |
| ビスを利用<br>2.当社(4月<br>すので、オ        | 受付番号                                        | 1000000100                   |                  |
| 4++1<br>9-1-05                   | 払込票URL                                      | クリップボードにコピー 🕜                | CUVE<br>Alter T  |
|                                  | Real VeriTra                                | ans SECURE payment           |                  |
| 15                               | 完了                                          | >                            |                  |
|                                  | 【お問告せフォーム】 TEL:03-643                       | 4-1215(土·日祝日生降< 10:00~17:00) |                  |

# ④支払い番号発行

メールでお支払い番号のご案内以外にも、画面での確認もできます。

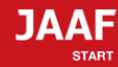

ログアウト

## コンビニ支払い番号発行

## コンビニ支払い番号を発行しました。

この時点では、エントリーの確定はしておりません。お支払いが完了してから確定となります。

登録されましたメールアドレスヘコンビニ支払番号を送付致しました。 支払期限日までに入金をお願い致します。

コンビニ支払いの場合の重複入金については、返金いたしかねますのでご注意ください。

入金が確認できましたら、メールにてご連絡いたします。 コンビニでのお支払い後、入金の確認まで2時間ほどかかることがありますので、しばらくお待ちください。

支払コンビニ:サークルKサンクス、デイリーヤマザキ 払込票番号:10000000100 支払金額:7,000円 支払期限:2019/01/29 23時59分

お電話番号:06-0000-0000

### 大会出場のために、宿泊を希望する競技者・監督は、

下記旅行業者で斡旋しています。

http://sports.knt.co.jp/tour/jyunior\_osaka2016/

受付:近畿日本ツーリスト株式会社トラベルセンター東日本 TEL:0570-064-205 FAX:03-6730-3230

## 領収書については<mark>こちら</mark>よりご確認ください

記録の修正についてはこちらよりご確認ください

#### お支払い方法の説明

ローソンでのお支払い方法

セイコーマートでのお支払い方法

ファミリーマートでのお支払い方法

サークルKサンクスでのお支払い方法

ミニストップでのお支払い方法

ディリーヤマザキでのお支払い方法

トップへ戻る

※各コンビニの支払い方法が確認できます。

# 支払い期限までにコンビニでお支払いを行って下さい。 お支払い済みで、エントリー完了となります。

# コンビニ決済処理でのエラー画面

1\_決済処理にてエラーが発生した場合、POPにて画面上に以下の 通知が出ますので【完了】をクリックしてください。

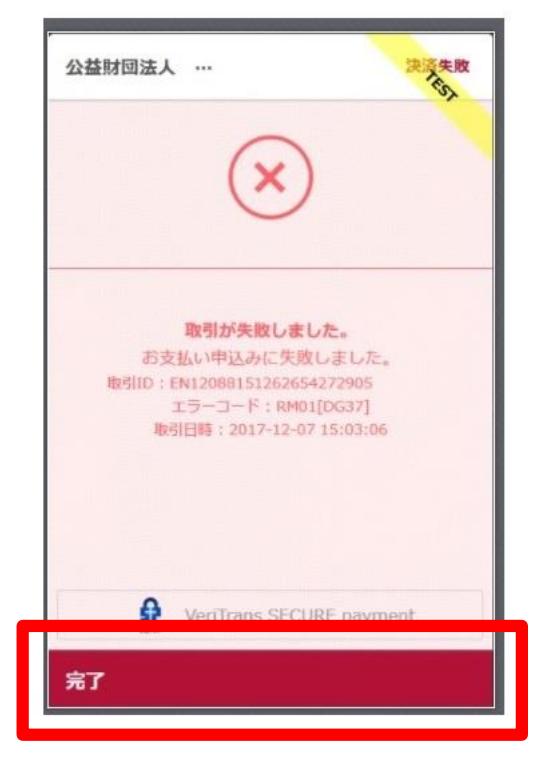

# 2\_以下のようにテキストでも通知されます。 ・電話番号を再度ご確認ください。

受付番号(オンライン決済番号)の発行ができませんでした。 電話番号をお確かめの上、「決済規約に同意して進む」ボタンより、再度お手続きください。

お支払い

合計エントリー料(税込)

4,000円

決溶規約

3\_決済規約に同意し(p.12 15金額確認へ遷移)、再度金額を ご確認いただき、お手続をお願いいたします。

# 参加資格で『県1名枠』を選択する場合

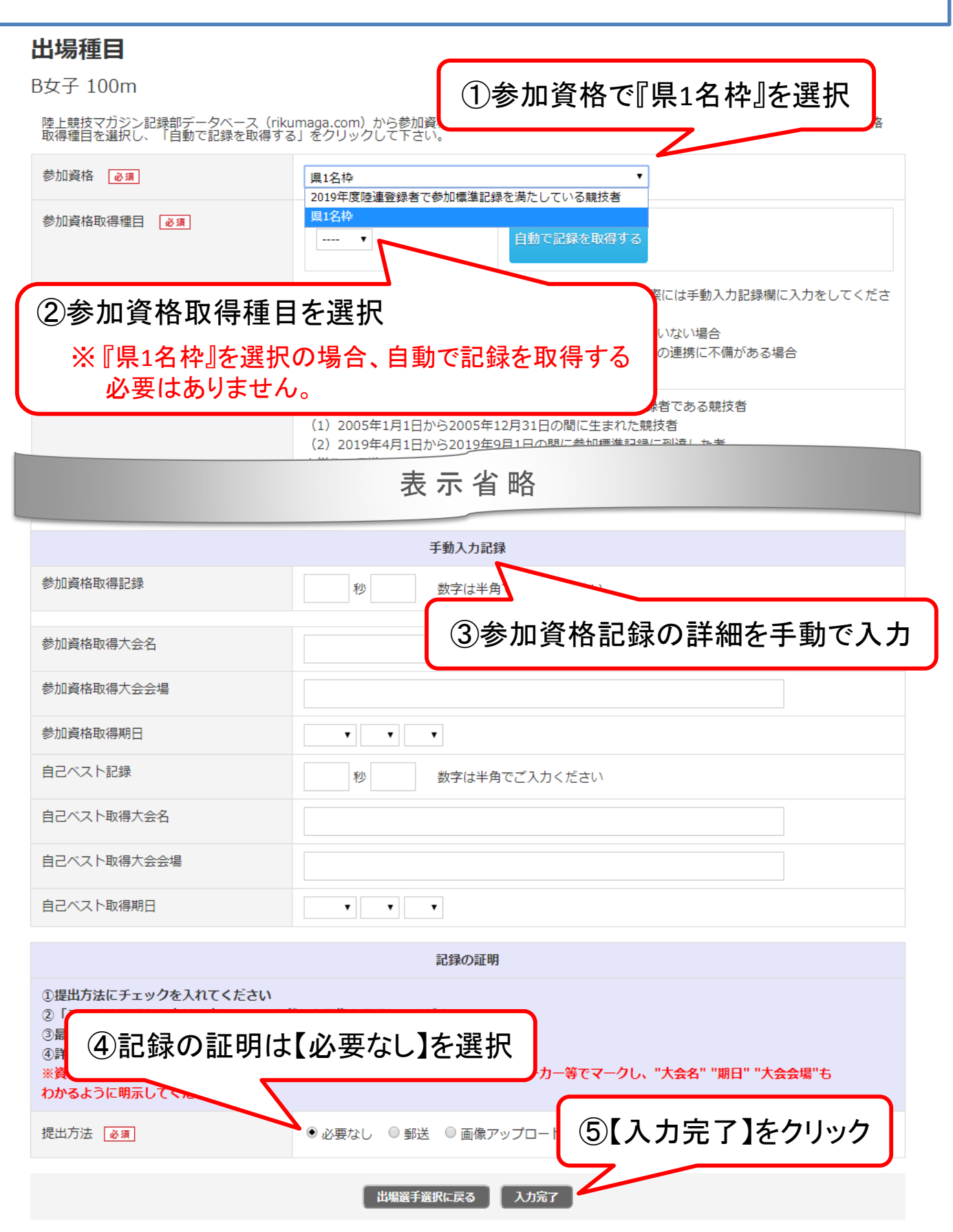